# **MIGROS BANK**

Anleitung

# Login mit Computer-Programm «Migros Bank Connect»

Hier erfahren Sie Schritt für Schritt, wie Sie sich mit dem Programm «Migros Bank Connect» auf Ihrem Computer oder Laptop im E-Banking anmelden können.

Hinweis: Falls Sie das Programm noch nicht auf Ihrem Computer installiert haben, folgen Sie der Anleitung unter migrosbank.ch/connect.

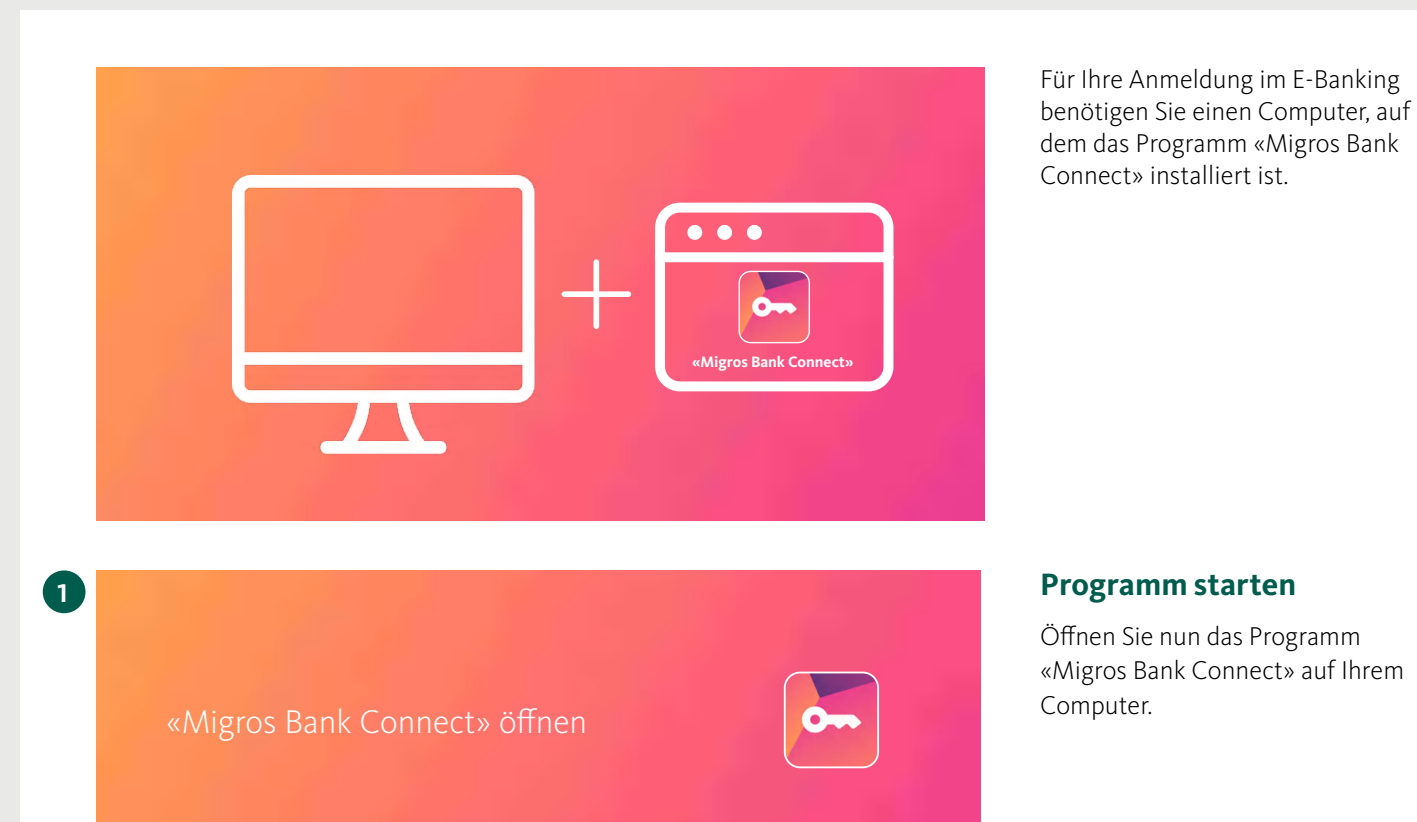

Für Ihre Anmeldung im E-Banking

#### **Programm starten**

Öffnen Sie nun das Programm «Migros Bank Connect» auf Ihrem Computer.

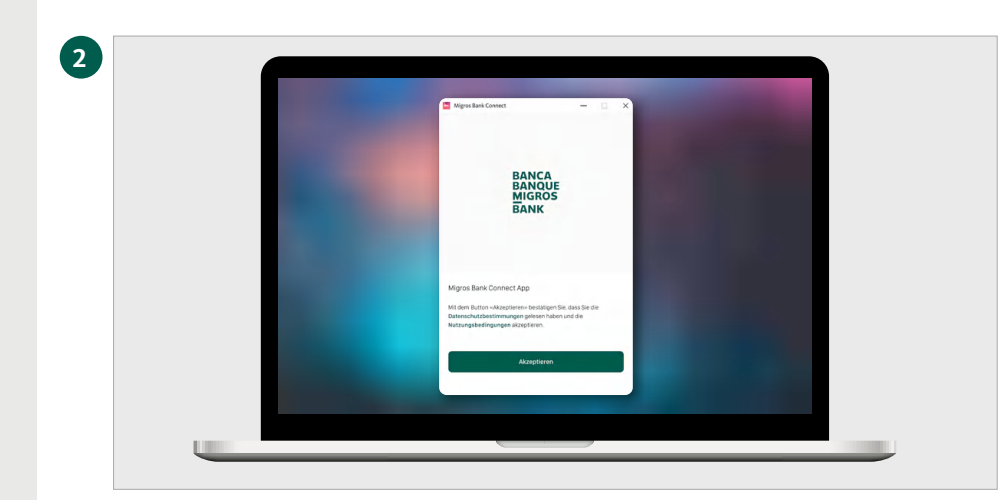

#### Nutzungsbedingungen akzeptieren

Bestätigen Sie mit einem Klick auf den Button «Akzeptieren», dass Sie die Datenschutzbestimmungen gelesen haben und die Nutzungsbedingungen akzeptieren.

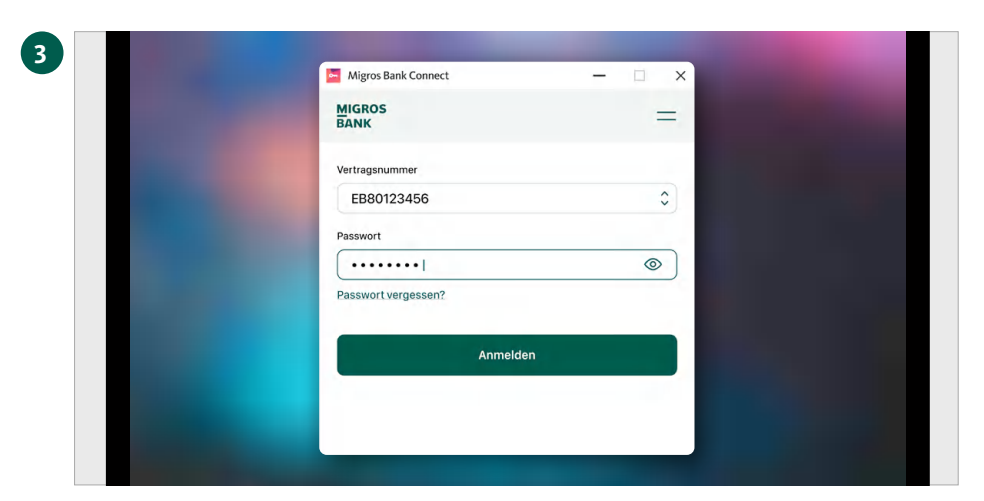

X

\_

Webseite öffnen

Migros Bank Connect

Klicken Sie auf «Webseite öffnen» und melden Sie sich auf der Webseite mit de Vertragsnummer an.

2. Tragen Sie den Bestätigungscode der Ihnen auf der Webseite angez

wird, im untenstehenden Feld «Eingabe Bestätigungscode»

3. Klicken Sie auf «Bestätigung: Eingabe Bestätigungscode

Vertragsnummer EB80123456

=

Webseite öffnen

G

Migros Bank Connect

G

4

#### Im Programm anmelden

Wählen Sie Ihren Vertrag aus und geben Sie Ihr Passwort ein. Bestätigen Sie Ihre Anmeldung mit dem Button «Anmelden».

#### Webseite öffnen

Klicken Sie auf «Webseite öffnen».

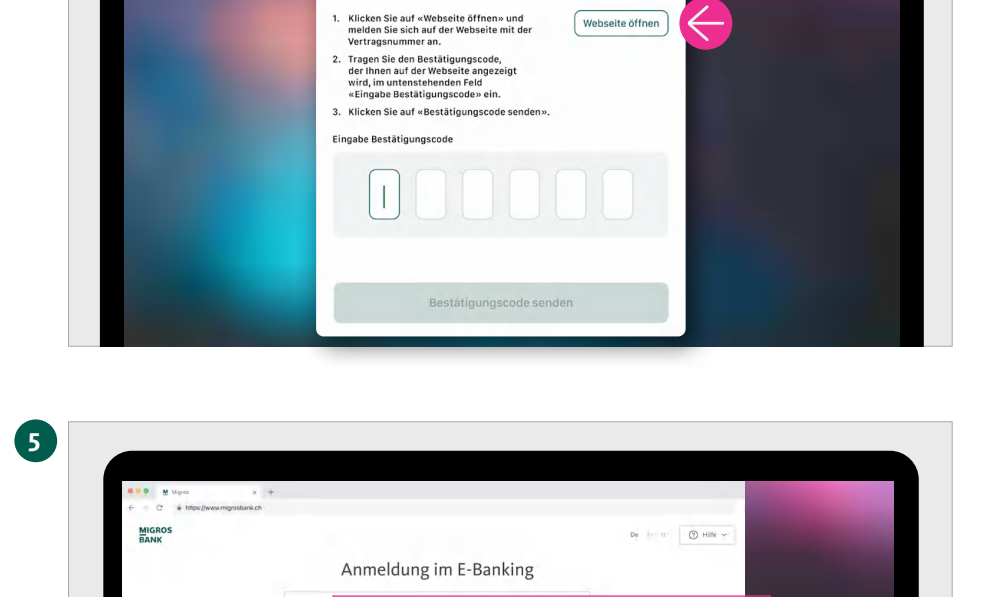

0

Vertragsnummer: EB80123456

### Anmeldeseite erscheint

Auf Ihrem Computerbildschirm erscheint nun die Anmeldeseite Ihres E-Bankings.

Geben Sie Ihre Vertragsnummer ein und klicken Sie auf «Weiter».

Hinweis: Die Vertragsnummer wird Ihnen im Programm «Migros Bank Connect» angezeigt.

### Anzeige «Bestätigungscode»

Der Bestätigungscode für Ihre Anmeldung wird Ihnen angezeigt.

| MIGROS |                                                           |                                                                                                    | De H II 🕥 Hâfe 🛩 | EB80123456      |
|--------|-----------------------------------------------------------|----------------------------------------------------------------------------------------------------|------------------|-----------------|
|        | Anmeldung<br>mit +Migros                                  | im E-Banking                                                                                                    |                  |                 |
|        | Bestätigungscode für Vertragsnummer:<br>EB30121456 ändern | So funktionierts:<br>1. Öffnen Sie das Computer-Programm<br>«Migros Bank Connect» und melden Sie<br>sich au.                                                         |                  | der Webseite ôf |
|        | g g 4 U B E                                               | C. Tippen Sie den sechsstelligen<br>Bestätigungscode ein und klicken Sie auf<br>«Bestätigungscode senden». Die Anneklung auf Ihrem Computer<br>erfolgte automatisch. |                  |                 |
|        | ③ 27 Sekunden verbleiben                                  | Probleme mit der Anmeldung?                                                                                                    |                  |                 |

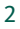

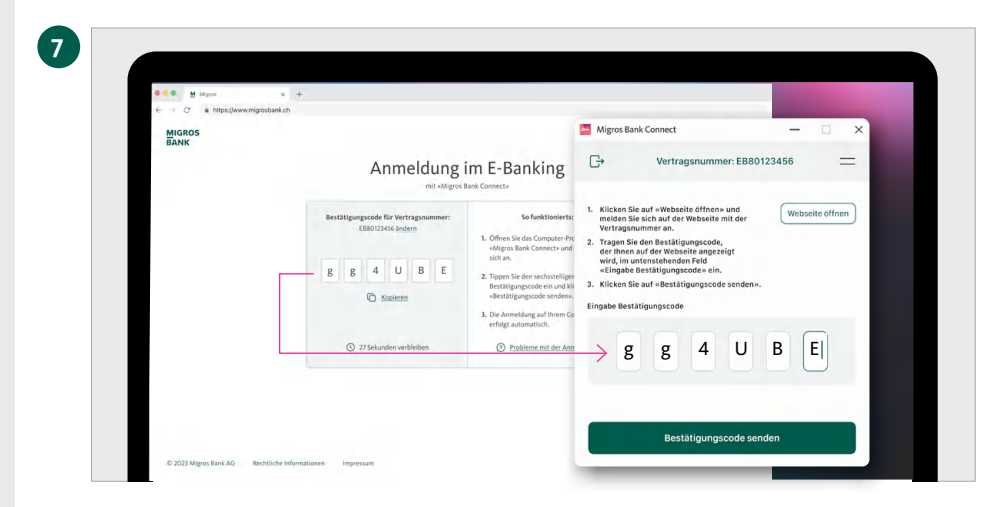

Guten Tag

15 Print

S Privat Okol (640) Sa Deput SALCIL7 • S.40 % 0120

50.01 C

Mig Mig

G

Übermittlung erfolgreich

Grylanis Auf P 15 angel Q Teingel B Saldo p

Provisorischer Z. Kontstos Z. Tent

8

# Bestätigungscode eingeben

Geben Sie den sechsstelligen Bestätigungscode im Programm «Migros Bank Connect» ein.

Bestätigen Sie die Eingabe mit einem Klick auf **«Bestätigungscode senden».** 

# Übermittlung erfolgreich

Die Übersichtsseite Ihres E-Bankings erscheint nun automatisch auf Ihrem Computerbildschirm.

Schliessen Sie die Anmeldung ab mit einem Klick auf **«Fertig».** 

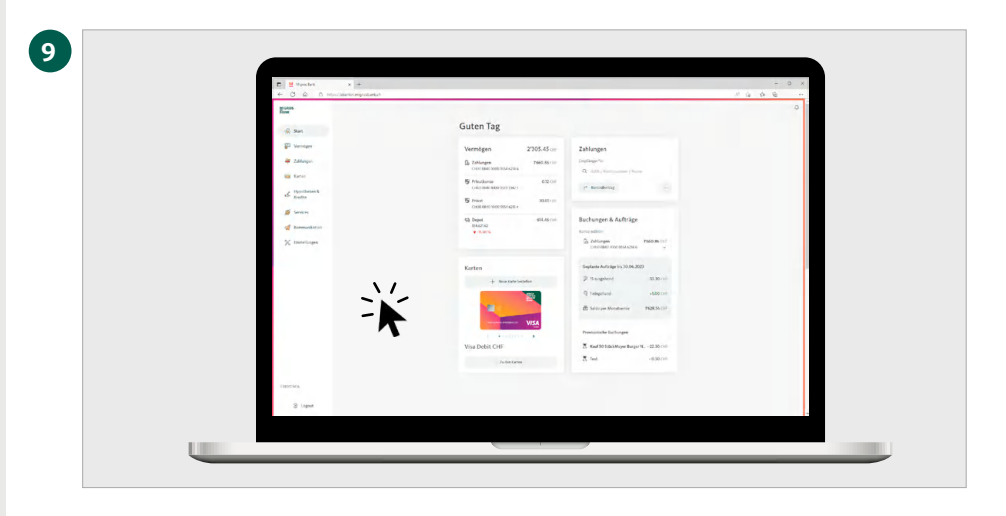

## Alles im Überblick

Klicken Sie einfach auf die Startseite Ihres E-Bankings und schon haben Sie alle wichtigen Informationen im Blick.